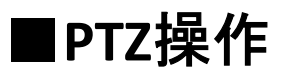

1.PTZコントロール表示

PTZカメラを選択して、PTZコントロールをタップした場合の機能について説明します。

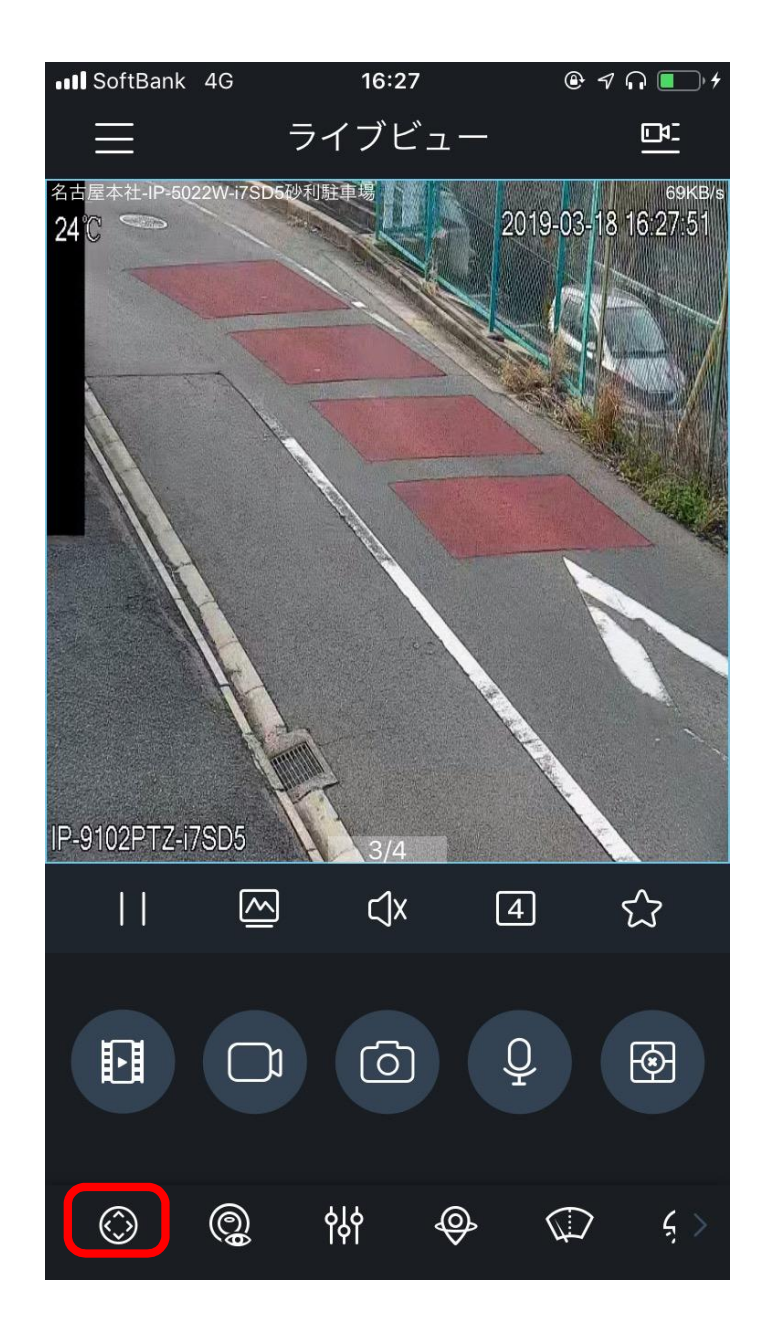

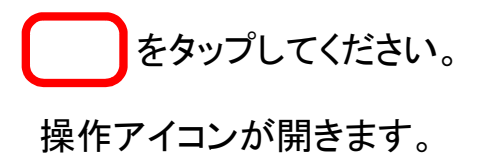

の十字キーでレンズを上下、左右に 動かせます。 (P→355°C / T→900°C)

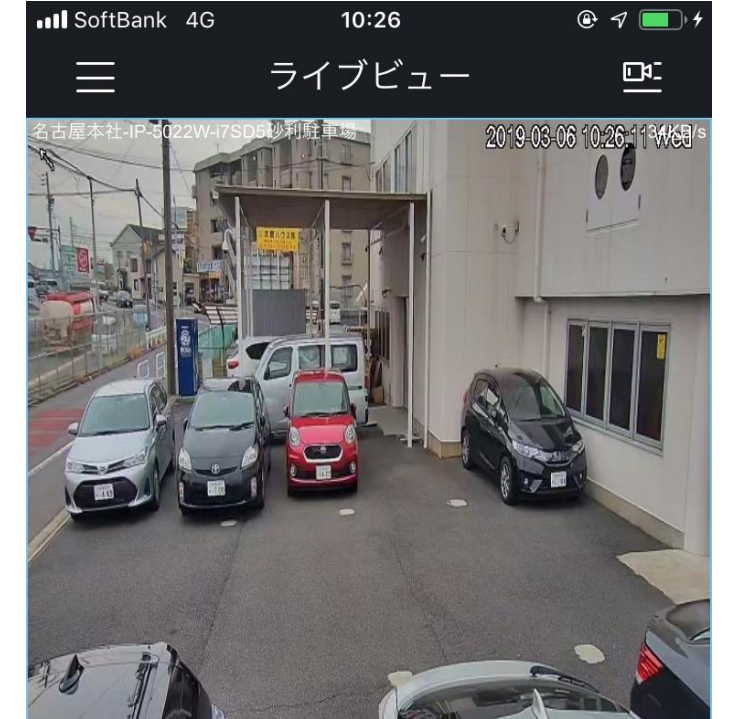

| P | 9202PTZ-iR6 | SD5 | 3/4 |     | 0                                                |                       |
|---|-------------|-----|-----|-----|--------------------------------------------------|-----------------------|
|   |             |     | ⊲x  | : [ | 4                                                | $\overleftrightarrow$ |
|   | Ð           |     |     |     | $\triangleleft \bigcirc \square \square \square$ | >                     |
|   | $\bigcirc$  | Q   | የቀ  | \$  |                                                  | Ę >                   |

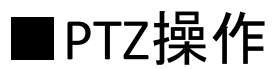

1.PTZコントロール表示

PTZカメラを選択して、PTZコントロールをタップした場合の機能について説明します。

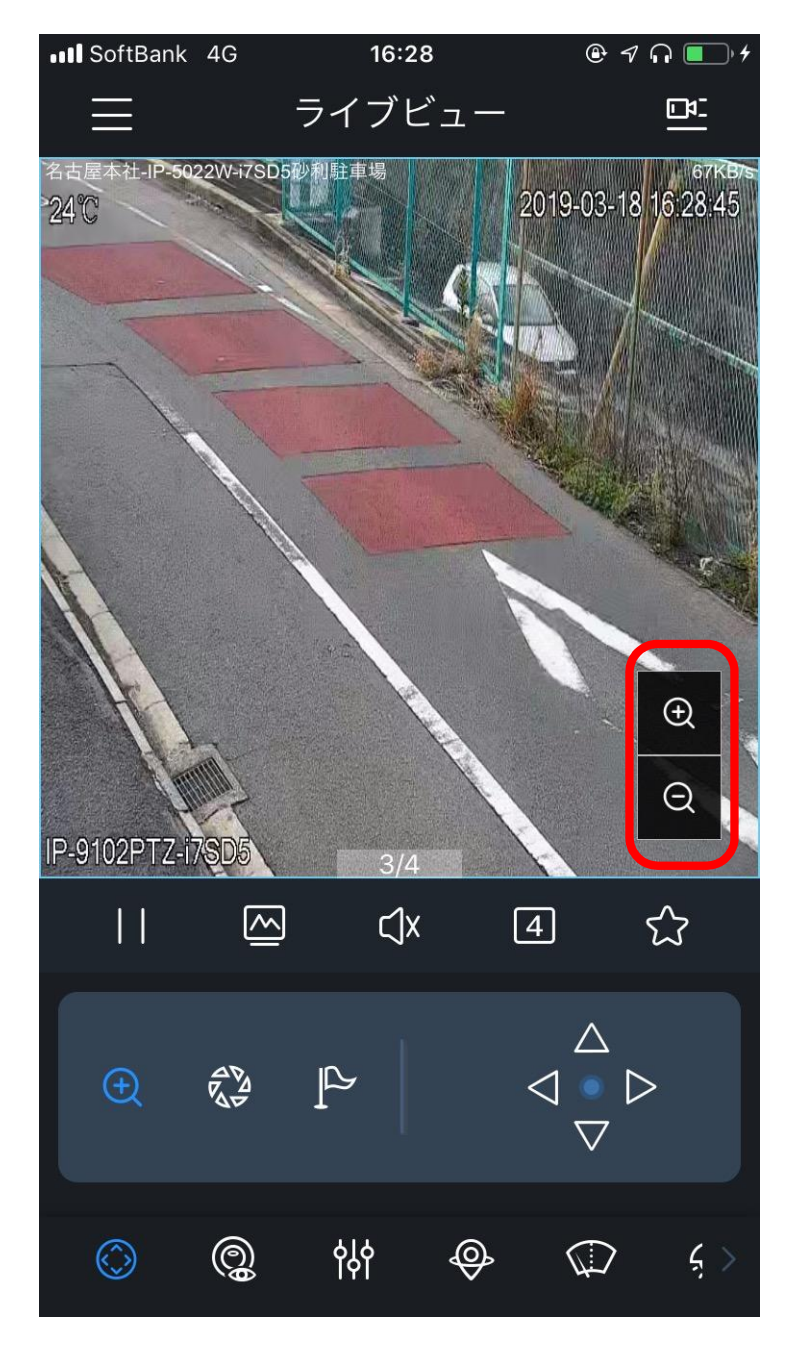

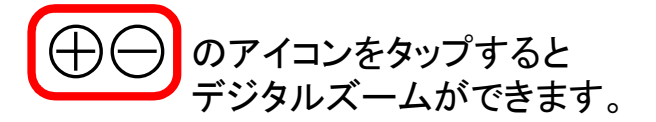

| Ð | ズームコントロール   |  |
|---|-------------|--|
|   | アイリスコントロール  |  |
|   | プリセットコントロール |  |

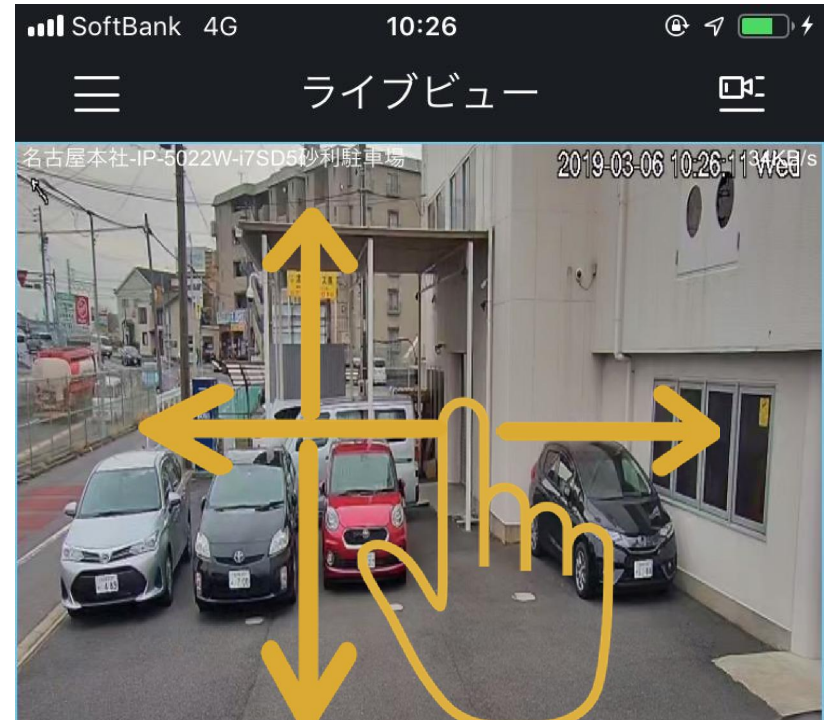

画面上をスワイプするとレンズを動かすことができます。(右にスワイプするとレンズも右に動きます。)

IP-9202PTZ-iR6SD5  $\overleftarrow{}$  $\sim$ ⊂]x 4 P Ð  $\nabla$ (O) φļ¢  $\bigcirc$ **@**  $\bigcirc$ 5 >